Configuring Cisco IOS Software and Windows 2000 for PPTP Using Microsoft IAS (Configurando o software Cisco IOS e o Windows 2000 para PPTP usando o Microsoft IAS)

### Contents

Introduction **Prerequisites** Requirements **Componentes Utilizados Conventions** Material de Suporte Configurar Diagrama de Rede Configurando o Windows 2000 Advanced Server para Microsoft IAS Configuração dos clientes RADIUS Configurando usuários em IAS Configurando o cliente Windows 2000 para PPTP **Configurações** Verificar Troubleshoot Comandos para Troubleshooting Encapuslamento dividido Se o cliente não está configurado para criptografia Se o cliente estiver configurado para criptografia e o roteador não estiver Desativando o MS-CHAP guando o PC é configurado para criptografia Quando o servidor Radius não estiver comunicativo Informações Relacionadas

# **Introduction**

O suporte ao Point-to-Point Tunnel Protocol (PPTP) foi adicionado ao Cisco IOS® Software Release 12.0.5.XE5 nas plataformas do roteador Cisco 7100 e 7200. O suporte a mais plataformas foi adicionado ao Cisco IOS Software Release 12.1.5.T.

A Solicitação de Comentários (RFC, Request for Comments) 2637 descreve o PPTP. De acordo com esta RFC, o Concentrador de Acesso PPTP (PAC, PPTP Access Concentrator) é o cliente

(isto é, o PC ou chamador), e o Servidor de Rede PPTP (PNS, PPTP Network Server) é o servidor (isto é, o roteador ou o dispositivo sendo chamado).

# **Prerequisites**

#### **Requirements**

Este documento pressupõe que, usando seu conteúdo, você instalou as conexões PPTP no roteador com a autenticação do Microsoft-Challenge Handshake Authentication Protocol (MS-CHAP) e opcionalmente com a Criptografia Ponto a Ponto da Microsoft (MPPE, Microsoft Point-to-Point Encryption), que requer MS-CHAP V1, e que as conexões já estão funcionando. O Serviço de Usuário de Discagem de Autenticação Remota (RADIUS, Remote Authentication Dial-In User Service) é necessário para o suporte à criptografia MPPE; O TACACS+ funciona para autenticação, mas não para chaveamento de MPPE.

#### **Componentes Utilizados**

As informações neste documento são baseadas nas versões de software e hardware abaixo.

- Componente opcional do Microsoft IAS instalado em um servidor avançado do Microsoft 2000 com Active Directory.
- Um Cisco Router 3600.
- Cisco IOS Software Release c3640-io3s56i-mz.121-5.T.

Essa configuração usa o Microsoft IAS instalado em um servidor avançado do Windows 2000 como o servidor RADIUS.

As informações neste documento foram criadas a partir de dispositivos em um ambiente de laboratório específico. All of the devices used in this document started with a cleared (default) configuration. Se você estiver trabalhando em uma rede ativa, certifique-se de que entende o impacto potencial de qualquer comando antes de utilizá-lo.

#### **Conventions**

Para obter mais informações sobre convenções de documento, consulte as <u>Convenções de dicas</u> <u>técnicas Cisco</u>.

#### Material de Suporte

Essa configuração de exemplo demonstra como configurar um PC para se conectar ao roteador (no endereço 10.200.20.2), que autentica então o usuário para o Internet Authentication Server (IAS) da Microsoft (em 10.200.20.245) antes de permitir que o usuário faça login na rede. O suporte ao PPTP está disponível com o Cisco Secure Access Control Server (ACS) Version 2.5 for Windows. Contudo, poderá não funcionar com o roteador devido ao ID de bug CSCds92266 da Cisco. Se você estiver usando o Cisco Secure, recomendamos que use a versão 2.6 ou posterior. O Cisco Secure UNIX não é compatível com a MPPE. Outros dois aplicativos RADIUS com suporte para MPPE são o Microsoft RADIUS e o Funk RADIUS.

# **Configurar**

Nesta seção, você encontrará informações para configurar os recursos descritos neste documento.

**Observação:** para encontrar informações adicionais sobre os comandos usados neste documento, use a ferramenta IOS Command Lookup

#### Diagrama de Rede

Este documento utiliza a instalação de rede mostrada no diagrama abaixo.

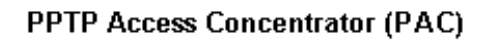

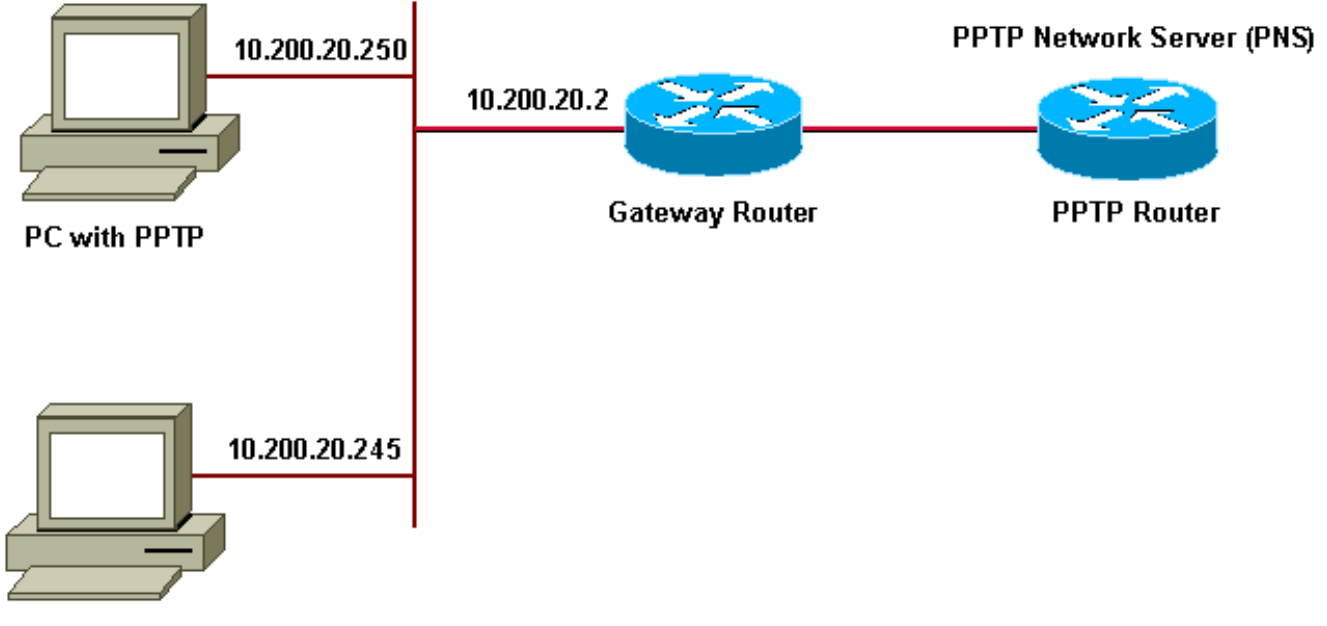

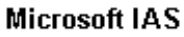

Conjunto de IP para clientes dial-up:

- Roteador gateway: 192.168.1.2 ~ 192.168.1.254
- LNS: 172.16.10.1 ~ 172.16.10.10

Embora a configuração acima use um cliente dial-up para conectar ao provedor de Internet (ISP, Internet Service Provider) via dial-up, você pode conectar o PC e o roteador gateway por meio de qualquer mídia, como uma LAN.

#### Configurando o Windows 2000 Advanced Server para Microsoft IAS

Esta seção mostra como configurar o servidor avançado do Windows 2000 para Microsoft IAS:

- Certifique-se de que o Microsoft IAS esteja instalado. Para instalar o Microsoft IAS, faça login como um administrador. Em Network Services, verifique se todas as caixas de seleção estão desmarcadas. Marque a caixa de seleção Internet Authentication Server e clique em OK.
- 2. No **Windows Components wizard, clique em Next.** Se solicitado, insira o CD do Windows 2000.
- 3. Depois que os arquivos necessários tiverem sido copiados, clique em **Finish e feche todas as janelas.** Não é preciso reinicializar.

#### Configuração dos clientes RADIUS

Esta seção mostra os passos para configurar clientes RADIUS:

- 1. Em Administrative Tools, abra o Internet Authentication Server Console e clique em Clients.
- 2. Na caixa Friendly Name, digite o endereço IP do servidor de acesso à rede (NAS, network access server).
- 3. Clique em **Use this IP option.**
- 4. Na caixa da lista suspensa Client-Vendor, certifique-se de que a opção RADIUS Standard esteja selecionada.
- 5. Nas caixas Shared Secret e Confirm Shared Secret, digite a senha e clique em Finish.
- 6. Na árvore de console, clique com o botão direito em **Internet Authentication Service** e clique em Start.
- 7. Feche a console.

#### Configurando usuários em IAS

Diferentemente do Cisco Secure, o banco de dados do RADIUS do Windows 2000 é estreitamente ligado ao banco de dados de usuário do Windows. Caso haja um Active Directory instalado em seu servidor do Windows 2000, crie seus novos usuários dial-up em Active Directory Users and Computers. Se o Active Directory não estiver instalado, use Local Users and Groups em Administrative tools para criar novos usuários.

#### Configuração de Usuários no Active Directory

Esta seção mostra os passos para configurar usuários no Active Directory:

- 1. Na console Active Directory Users and Computers, expanda seu domínio. Clique com o botão direito em Users. Mova a barra de rolagem para selecionar New User. Crie um novo usuário chamado tac.
- 2. Digite a senha nas caixas de diálogo Password e Confirm Password.
- 3. Desmarque o campo User Must Change Password at Next Logon e clique em Next.
- 4. Abra a caixa User tac Properties. Altere para a guia Dial-In. Em Remote Access Permission (Dial-in or VPN), clique em Allow Access e depois em OK.

#### Configuração de Usuários se o Active Directory Não Estiver Instalado

Esta seção mostra os passos para configurar usuários se o Active Directory não estiver instalado:

- Na seção Administrative Tools, clique em Computer Management. Expanda a console do Computer Management e clique em Local Users and Groups. Clique com o botão direito na barra de rolagem Users para selecionar New User. Crie um novo usuário chamado tac.
- 2. Digite a senha nas caixas de diálogo Password e Confirm Password.
- 3. Desmarque a opção User Must Change Password at Next Logon e clique em Next.
- 4. Abra a caixa do novo usuário chamada **tac's Properties**. Altere para a guia **Dial-In.** Em **Remote Access Permission (Dial-in or VPN)**, clique em Allow Access e depois em OK.

Esta seção mostra os passos para aplicar uma política de acesso remoto ao usuário do Windows:

- 1. Em **Administrative Tools**, abra a console do Internet Authentication Server e clique em Remote Access Policies.
- 2. Clique no botão Add, em Specify the Conditions to Match, e adicione Service-Type. Escolha o tipo disponível como Framed e adicione-o à lista Selected Types. Pressione OK.
- 3. Clique no botão Add, em Specify the Conditions to Match, e adicione Framed Protocol. Escolha o tipo disponível como ppp e adicione-o à lista Selected Types. Pressione OK.
- 4. Clique no botão Add, em Specify the Conditions to Match, e adicione Windows-Groups para adicionar o grupo do Windows ao qual o usuário pertence. Escolha o grupo, adicione-o a Selected Types e pressione OK.
- 5. Nas propriedades Allow Access if Dial-in Permission is Enabled, selecione Grant remote Access permission.
- 6. Feche a console.

#### Configurando o cliente Windows 2000 para PPTP

A seção abaixo mostra os passos para configurar o cliente do Windows 2000 para PPTP:

- No menu Start, selecione Settings e então:Control Panel e Network and Dial-up Connections ouNetwork and Dial-up Connections e Make New Connection.Use o Wizard para criar uma conexão chamada PPTP. Essa conexão conecta a uma rede privada através da Internet. Você também precisa especificar o endereço IP ou o nome do Servidor de Rede PPTP (PNS, PPTP Network Server).
- 2. A nova conexão aparece na janela Network and Dial-up Connections no Control Panel.Então clique com o botão direito do mouse para editar suas propriedades. Na guia Networking, verifique se o campo Type of Server I Am Calling está configurado como PPTP. Se você pretende atribuir um endereço interno dinâmico a esse cliente a partir do gateway através de um conjunto local ou de um Dynamic Host Configuration Protocol (DHCP), selecione TCP/IP protocol e certifique-se de que o cliente esteja configurado para obter um endereço IP automaticamente. Você também pode enviar informações do DNS automaticamente.O botão Advanced permite que você defina informações estáticas do Serviço de Cadastramento na Internet do Windows (WINS, Windows Internet Naming Service) e do DNS.A guia Options permite que você desative o IPSec ou atribua uma política diferente à conexão.
- 3. Na guia Security, você pode definir os parâmetros de autenticação de usuário. Por exemplo, PAP, CHAP ou MS-CHAP, ou login de domínio do Windows. Depois que a conexão for configurada, você pode clicar duas vezes nela para exibir a tela de login e então fazer a conexão.

### **Configurações**

Usando a configuração de roteador a seguir, o usuário pode conectar-se com o nome de usuário tac e a senha admin, mesmo se o servidor RADIUS não estiver disponível (isso é possível quando o Microsoft IAS ainda não foi configurado). O exemplo de configuração a seguir descreve os comandos necessários para L2tp sem IPSec.

| angela |  |
|--------|--|
|        |  |

#### angela#show running-config

Building configuration... Current configuration : 1606 bytes ! version 12.1 no service single-slot-reload-enable

service timestamps debug datetime msec service timestamps log datetime msec no service password-encryption

hostname angela

!

1

logging rate-limit console 10 except errors !---Enable AAA services here aaa new-model aaa authentication login default group radius local aaa authentication login console none aaa authentication ppp default group radius local aaa authorization network default group radius local enable password ! username tac password 0 admin memory-size iomem 30 ip subnet-zero ! ! no ip finger no ip domain-lookup ip host rund 172.17.247.195 ! ip audit notify log ip audit po maxevents 100 ip address-pool local !---Enable VPN/Virtual Private Dialup Network (VPDN) services !---and define groups and their respective parameters. vpdn enable no vpdn logging ! ! vpdn-group PPTP\_WIN2KClient !---Default PPTP VPDN group !---Allow the router to accept incoming Requests accept-dialin protocol pptp virtual-template 1 ! ! ! call rsvp-sync ! ! ! ! ! ! controller E1 2/0 ! ! interface Loopback0 ip address 172.16.10.100 255.255.255.0 ! interface Ethernet0/0 ip address 10.200.20.2 255.255.255.0 half-duplex ! interface Virtual-Template1 ip unnumbered Loopback0 peer default ip address pool default !--- The following encryption command is optional !--- and could be added later. ppp encrypt mppe 40 ppp authentication ms-chap ! ip local pool default 172.16.10.1 172.16.10.10 ip classless ip route 0.0.0.0 0.0.0.0 10.200.20.1 ip route 192.168.1.0 255.255.255.0 10.200.20.250 no ip http server ! radiusserver host 10.200.20.245 auth-port 1645 acct-port 1646 radius-server retransmit 3 radius-server key cisco ! dial-peer cor custom ! ! ! ! ! line con 0 exec-timeout 0 0 login authentication console transport input none line 33 50 modem InOut line aux 0 line vty 0 4 exec-timeout 0 0 password ! end angela#show debug General OS: AAA Authentication debugging is on AAA Authorization debugging is on PPP: MPPE Events debugging is on PPP protocol negotiation debugging is on VPN: L2X protocol events debugging is on L2X protocol errors debugging is on VPDN events debugging is on VPDN errors debugging is on Radius protocol debugging is on angela# \*Mar 7 04:21:07.719: L2X: TCP connect reqd from 0.0.0.0:2000 \*Mar 7 04:21:07.991: Tnl 29 PPTP: Tunnel created; peer initiated \*Mar 7 04:21:08.207: Tnl 29 PPTP: SCCRQ-ok -> state change wt-sccrq to estabd

7 04:21:09.267: VPDN: Session vaccess task running \*Mar \*Mar 7 04:21:09.267: Vi1 VPDN: Virtual interface created \*Mar 7 04:21:09.267: Vil VPDN: Clone from Vtemplate 1 \*Mar 7 04:21:09.343: Tnl/Cl 29/29 PPTP: VAccess created \*Mar 7 04:21:09.343: Vil Tnl/Cl 29/29 PPTP: vacc-ok -> #state change wt-vacc to estabd \*Mar 7 04:21:09.343: Vil VPDN: Bind interface direction=2 \*Mar 7 04:21:09.347: %LINK-3-UPDOWN: Interface Virtual-Access1, changed state to up \*Mar 7 04:21:09.347: Vil PPP: Using set call direction \*Mar 7 04:21:09.347: Vil PPP: Treating connection as a callin \*Mar 7 04:21:09.347: Vil PPP: Phase is ESTABLISHING, Passive Open [0 sess, 0 load] \*Mar 7 04:21:09.347: Vi1 LCP: State is Listen \*Mar 7 04:21:10.347: %LINEPROTO-5-UPDOWN: Line protocol on Interface Virtual-Access1, changed state to up \*Mar 7 04:21:11.347: Vil LCP: TIMEout: State Listen \*Mar 7 04:21:11.347: Vil AAA/AUTHOR/FSM: (0): LCP succeeds trivially \*Mar 7 04:21:11.347: Vi1 LCP: O CONFREQ [Listen] id 7 len 15 \*Mar 7 04:21:11.347: Vil LCP: AuthProto MS-CHAP (0x0305C22380) \*Mar 7 04:21:11.347: Vi1 LCP: MagicNumber 0x3050EB1F (0x05063050EB1F) \*Mar 7 04:21:11.635: Vil LCP: I CONFACK [REQsent] id 7 len 15 \*Mar 7 04:21:11.635: Vil LCP: AuthProto MS-CHAP (0x0305C22380) \*Mar 7 04:21:11.635: Vil LCP: MagicNumber 0x3050EB1F (0x05063050EB1F) \*Mar 7 04:21:13.327: Vil LCP: I CONFREQ [ACKrcvd] id 1 len 44 \*Mar 7 04:21:13.327: Vil LCP: MagicNumber 0x35BE1CB0 (0x050635BE1CB0) \*Mar 7 04:21:13.327: Vil LCP: PFC (0x0702) \*Mar 7 04:21:13.327: Vil LCP: ACFC (0x0802) \*Mar 7 04:21:13.327: Vil LCP: Callback 6 (0x0D0306) \*Mar 7 04:21:13.327: Vil LCP: MRRU 1614 (0x1104064E) \*Mar 7 04:21:13.327: Vil LCP: EndpointDisc 1 Local \*Mar 7 04:21:13.327: Vil LCP: (0x1317016AC616B006CC4281A1CA941E39) \*Mar 7 04:21:13.331: Vil LCP: (0xB918260000008) \*Mar 7 04:21:13.331: Vil LCP: O CONFREJ [ACKrcvd] id 1 len 34 \*Mar 7 04:21:13.331: Vi1 LCP: Callback 6 (0x0D0306) \*Mar 7 04:21:13.331: Vil LCP: MRRU 1614 (0x1104064E) \*Mar 7 04:21:13.331: Vi1 LCP: EndpointDisc 1 Local \*Mar 7 04:21:13.331: Vil LCP: (0x1317016AC616B006CC4281A1CA941E39) \*Mar 7 04:21:13.331: Vil LCP: (0xB918260000008) \*Mar 7 04:21:13.347: Vil LCP: TIMEout: State ACKrcvd \*Mar 7 04:21:13.347: Vil LCP: O CONFREQ [ACKrcvd] id 8 len 15 \*Mar 7 04:21:13.347: Vil LCP: AuthProto MS-CHAP (0x0305C22380)\*Mar 7 04:21:13.347: Vil LCP: MagicNumber 0x3050EB1F (0x05063050EB1F) \*Mar 7 04:21:13.647: Vil LCP: I CONFREQ [REQsent] id 2

len 14 \*Mar 7 04:21:13.651: Vil LCP: MagicNumber 0x35BE1CB0 (0x050635BE1CB0) \*Mar 7 04:21:13.651: Vil LCP: PFC (0x0702) \*Mar 7 04:21:13.651: Vil LCP: ACFC (0x0802) \*Mar 7 04:21:13.651: Vil LCP: O CONFACK [REQsent] id 2 len 14 \*Mar 7 04:21:13.651: Vil LCP: MagicNumber 0x35BE1CB0 (0x050635BE1CB0) \*Mar 7 04:21:13.651: Vi1 LCP: PFC (0x0702) 7 04:21:13.651: Vil LCP: ACFC (0x0802) \*Mar \*Mar 7 04:21:13.723: Vil LCP: I CONFACK [ACKsent] id 8 len 15 \*Mar 7 04:21:13.723: Vil LCP: AuthProto MS-CHAP (0x0305C22380) \*Mar 7 04:21:13.723: Vi1 LCP: MagicNumber 0x3050EB1F (0x05063050EB1F) \*Mar 7 04:21:13.723: Vil LCP: State is Open \*Mar 7 04:21:13.723: Vil PPP: Phase is AUTHENTICATING, by this end [0 sess, 0 load] \*Mar 7 04:21:13.723: Vil MS-CHAP: O CHALLENGE id 20 len 21 from "angela " \*Mar 7 04:21:14.035: Vil LCP: I IDENTIFY [Open] id 3 len 18 magic 0x35BE1CB0 MSRASV5.00 \*Mar 7 04:21:14.099: Vil LCP: I IDENTIFY [Open] id 4 len 24 magic 0x35BE1CB0 MSRAS-1-RSHANMUG \*Mar 7 04:21:14.223: Vil MS-CHAP: I RESPONSE id 20 len 57 from "tac" \*Mar 7 04:21:14.223: AAA: parse name=Virtual-Access1 idb type=21 tty=-1 \*Mar 7 04:21:14.223: AAA: name=Virtual-Access1 flags=0x11 type=5 shelf=0 slot=0 adapter=0 port=1 channel=0 \*Mar 7 04:21:14.223: AAA/MEMORY: create\_user (0x62740E7C) user='tac' ruser='' port='Virtual-Access1' rem\_addr='' authen\_type=MSCHAP service=PPP priv=1 \*Mar 7 04:21:14.223: AAA/AUTHEN/START (2474402925): port='Virtual-Access1' list='' action=LOGIN service=PPP \*Mar 7 04:21:14.223: AAA/AUTHEN/START (2474402925): using "default" list \*Mar 7 04:21:14.223: AAA/AUTHEN/START (2474402925): Method=radius (radius) \*Mar 7 04:21:14.223: RADIUS: ustruct sharecount=0 \*Mar 7 04:21:14.223: RADIUS: Initial Transmit Virtual-Access1 id 116 10.200.20.245:1645, Access-Request, len 129 \*Mar 7 04:21:14.227: Attribute 4 6 0AC81402 \*Mar 7 04:21:14.227: Attribute 5 6 00000001 \*Mar 7 04:21:14.227: Attribute 61 6 00000005 \*Mar 7 04:21:14.227: Attribute 1 5 7461631A \*Mar 7 04:21:14.227: Attribute 26 16 000001370B0AFD11 Attribute 26 58 \*Mar 7 04:21:14.227: 0000013701341401 \*Mar 7 04:21:14.227: Attribute 6 6 0000002 \*Mar 7 04:21:14.227: Attribute 7 6 00000001 \*Mar 7 04:21:14.239: RADIUS: Received from id 116 10.200.20.245:1645, Access-Accept, len 116 \*Mar 7 04:21:14.239: Attribute 7 6 00000001

7 04:21:14.239: Attribute 6 6 0000002 \*Mar \*Mar 7 04:21:14.239: Attribute 25 32 64080750 \*Mar 7 04:21:14.239: Attribute 26 40 000001370C223440 \*Mar 7 04:21:14.239: Attribute 26 12 000001370A06144E \*Mar 7 04:21:14.239: AAA/AUTHEN (2474402925): status = PASS \*Mar 7 04:21:14.243: Vil AAA/AUTHOR/LCP: Authorize LCP \*Mar 7 04:21:14.243: Vil AAA/AUTHOR/LCP (2434357606): Port='Virtual-Access1' list='' service=NET \*Mar 7 04:21:14.243: AAA/AUTHOR/LCP: Vi1 (2434357606) user='tac' \*Mar 7 04:21:14.243: Vi1 AAA/AUTHOR/LCP (2434357606): send AV service=ppp \*Mar 7 04:21:14.243: Vil AAA/AUTHOR/LCP (2434357606): send AV protocol=lcp \*Mar 7 04:21:14.243: Vil AAA/AUTHOR/LCP (2434357606): found list "default" \*Mar 7 04:21:14.243: Vi1 AAA/AUTHOR/LCP (2434357606): Method=radius (radius) \*Mar 7 04:21:14.243: RADIUS: unrecognized Microsoft VSA type 10 \*Mar 7 04:21:14.243: Vil AAA/AUTHOR (2434357606): Post authorization status = PASS\_REPL \*Mar 7 04:21:14.243: Vil AAA/AUTHOR/LCP: Processing AV service=ppp \*Mar 7 04:21:14.243: Vil AAA/AUTHOR/LCP: Processing AV  $\label{eq:mschap_mppe_keys*1p1T11=1v101~11a1W11151\1V1M1#11Z1`1k1}$ 111 \*Mar 7 04:21:14.243: Vi1 MS-CHAP: O SUCCESS id 20 len 4 \*Mar 7 04:21:14.243: Vil PPP: Phase is UP [0 sess, 0 load] \*Mar 7 04:21:14.247: Vil AAA/AUTHOR/FSM: (0): Can we start IPCP? \*Mar 7 04:21:14.247: Vi1 AAA/AUTHOR/FSM (1553311212): Port='Virtual-Access1' list='' service=NET \*Mar 7 04:21:14.247: AAA/AUTHOR/FSM: Vi1 (1553311212) user='tac' \*Mar 7 04:21:14.247: Vi1 AAA/AUTHOR/FSM (1553311212): send AV service=ppp \*Mar 7 04:21:14.247: Vi1 AAA/AUTHOR/FSM (1553311212): send AV protocol=ip \*Mar 7 04:21:14.247: Vi1 AAA/AUTHOR/FSM (1553311212): found list "default" \*Mar 7 04:21:14.247: Vi1 AAA/AUTHOR/FSM (1553311212): Method=radius (radius) \*Mar 7 04:21:14.247: RADIUS: unrecognized Microsoft VSA type 10 \*Mar 7 04:21:14.247: Vil AAA/AUTHOR (1553311212): Post authorization status = PASS\_REPL \*Mar 7 04:21:14.247: Vil AAA/AUTHOR/FSM: We can start IPCP \*Mar 7 04:21:14.247: Vil IPCP: O CONFREQ [Not negotiated] id 4 len 10 \*Mar 7 04:21:14.247: Vil IPCP: Address 172.16.10.100 (0x0306AC100A64) \*Mar 7 04:21:14.247: Vil AAA/AUTHOR/FSM: (0): Can we start CCP? \*Mar 7 04:21:14.247: Vil AAA/AUTHOR/FSM (3663845178):

Port='Virtual-Access1' list='' service=NET \*Mar 7 04:21:14.251: AAA/AUTHOR/FSM: Vil (3663845178) user='tac' \*Mar 7 04:21:14.251: Vil AAA/AUTHOR/FSM (3663845178): send AV service=ppp \*Mar 7 04:21:14.251: Vil AAA/AUTHOR/FSM (3663845178): send AV protocol=ccp \*Mar 7 04:21:14.251: Vi1 AAA/AUTHOR/FSM (3663845178): found list "default" \*Mar 7 04:21:14.251: Vil AAA/AUTHOR/FSM (3663845178): Method=radius (radius) \*Mar 7 04:21:14.251: RADIUS: unrecognized Microsoft VSA type 10 \*Mar 7 04:21:14.251: Vil AAA/AUTHOR (3663845178): Post authorization status = PASS\_REPL \*Mar 7 04:21:14.251: Vil AAA/AUTHOR/FSM: We can start CCP \*Mar 7 04:21:14.251: Vi1 CCP: O CONFREQ [Closed] id 3 len 10 \*Mar 7 04:21:14.251: Vil CCP: MS-PPC supported bits 0x01000020 (0x120601000020) \*Mar 7 04:21:14.523: Vil CCP: I CONFREQ [REQsent] id 5 len 10 \*Mar 7 04:21:14.523: Vil CCP: MS-PPC supported bits 0x010000F1 (0x1206010000F1) \*Mar 7 04:21:14.523: Vi1 MPPE: don't understand all options, NAK \*Mar 7 04:21:14.523: Vi1 AAA/AUTHOR/FSM: Check for unauthorized mandatory AV's \*Mar 7 04:21:14.523: Vil AAA/AUTHOR/FSM: Processing AV service=ppp \*Mar 7 04:21:14.523: Vil AAA/AUTHOR/FSM: Processing AV mschap\_mppe\_keys\*1p1T11=1v101~11a1W11151\1V1M1#11Z1`1k1} 111 \*Mar 7 04:21:14.523: Vil AAA/AUTHOR/FSM: Succeeded \*Mar 7 04:21:14.523: Vil CCP: O CONFNAK [REOsent] id 5 len 10 \*Mar 7 04:21:14.523: Vil CCP: MS-PPC supported bits 0x01000020 (0x120601000020) \*Mar 7 04:21:14.607: Vil IPCP: I CONFREQ [REQsent] id 6 len 34 \*Mar 7 04:21:14.607: Vil IPCP: Address 0.0.0.0 (0x03060000000)\*Mar 7 04:21:14.607: Vil IPCP: PrimaryDNS 0.0.0.0 (0x81060000000) \*Mar 7 04:21:14.607: Vil IPCP: PrimaryWINS 0.0.0.0  $(0 \times 82060000000)$ \*Mar 7 04:21:14.607: Vil IPCP: SecondaryDNS 0.0.0.0 (0x83060000000) \*Mar 7 04:21:14.607: Vil IPCP: SecondaryWINS 0.0.0.0 (0x84060000000)\*Mar 7 04:21:14.607: Vil AAA/AUTHOR/IPCP: Start. Her address 0.0.0.0, we want 0.0.0.0 \*Mar 7 04:21:14.607: Vil AAA/AUTHOR/IPCP: Processing AV service=ppp \*Mar 7 04:21:14.607: Vil AAA/AUTHOR/IPCP: Processing AV mschap\_mppe\_keys\*1p1T11=1v101~11a1W11151\1V1M1#11Z1`1k1} 111 \*Mar 7 04:21:14.607: Vil AAA/AUTHOR/IPCP: Authorization

succeeded \*Mar 7 04:21:14.607: Vil AAA/AUTHOR/IPCP: Done. Her address 0.0.0.0, we want 0.0.0.0 \*Mar 7 04:21:14.607: Vil IPCP: Pool returned 172.16.10.1 \*Mar 7 04:21:14.607: Vil IPCP: O CONFREJ [REQsent] id 6 len 28 \*Mar 7 04:21:14.607: Vil IPCP: PrimaryDNS 0.0.0.0  $(0 \times 81060000000)$ \*Mar 7 04:21:14.611: Vi1 IPCP: PrimaryWINS 0.0.0.0 (0x82060000000) \*Mar 7 04:21:14.611: Vil IPCP: SecondaryDNS 0.0.0.0 (0x83060000000) \*Mar 7 04:21:14.611: Vil IPCP: SecondaryWINS 0.0.0.0 (0x84060000000)\*Mar 7 04:21:14.675: Vil IPCP: I CONFACK [REQsent] id 4 len 10 \*Mar 7 04:21:14.675: Vil IPCP: Address 172.16.10.100 (0x0306AC100A64) \*Mar 7 04:21:14.731: Vil CCP: I CONFACK [REQsent] id 3 len 10 \*Mar 7 04:21:14.731: Vil CCP: MS-PPC supported bits 0x01000020 (0x120601000020) \*Mar 7 04:21:14.939: Vil CCP: I CONFREQ [ACKrcvd] id 7 len 10 \*Mar 7 04:21:14.939: Vil CCP: MS-PPC supported bits 0x01000020 (0x120601000020) \*Mar 7 04:21:14.939: Vil AAA/AUTHOR/FSM: Check for unauthorized mandatory AV's \*Mar 7 04:21:14.939: Vil AAA/AUTHOR/FSM: Processing AV service=ppp \*Mar 7 04:21:14.939: Vil AAA/AUTHOR/FSM: Processing AV mschap\_mppe\_keys\*1p1T11=1v101~11a1W11151\1V1M1#11Z1`1k1} 111 \*Mar 7 04:21:14.939: Vil AAA/AUTHOR/FSM: Succeeded \*Mar 7 04:21:14.939: Vil CCP: O CONFACK [ACKrcvd] id 7 len 10 \*Mar 7 04:21:14.939: Vil CCP: MS-PPC supported bits 0x01000020 (0x120601000020) \*Mar 7 04:21:14.943: Vil CCP: State is Open \*Mar 7 04:21:14.943: Vil MPPE: Generate keys using RADIUS data \*Mar 7 04:21:14.943: Vil MPPE: Initialize keys \*Mar 7 04:21:14.943: Vi1 MPPE: [40 bit encryption] [stateless mode] \*Mar 7 04:21:14.991: Vil IPCP: I CONFREQ [ACKrcvd] id 8 len 10 \*Mar 7 04:21:14.991: Vil IPCP: Address 0.0.0.0 (0x03060000000)\*Mar 7 04:21:14.991: Vil AAA/AUTHOR/IPCP: Start. Her address 0.0.0.0, we want 172.16.10.1 \*Mar 7 04:21:14.991: Vil AAA/AUTHOR/IPCP: Processing AV service=ppp \*Mar 7 04:21:14.995: Vil AAA/AUTHOR/IPCP: Processing AV mschap\_mppe\_keys\*1p1T11=1v101~11a1W11151\1V1M1#11Z1`1k1} 111 \*Mar 7 04:21:14.995: Vil AAA/AUTHOR/IPCP: Authorization succeeded \*Mar 7 04:21:14.995: Vil AAA/AUTHOR/IPCP: Done. Her address 0.0.0.0, we want 172.16.10.1 \*Mar 7 04:21:14.995: Vil IPCP: O CONFNAK [ACKrcvd] id 8

len 10 \*Mar 7 04:21:14.995: Vil IPCP: Address 172.16.10.1 (0x0306AC100A01) \*Mar 7 04:21:15.263: Vi1 IPCP: I CONFREQ [ACKrcvd] id 9 len 10 \*Mar 7 04:21:15.263: Vil IPCP: Address 172.16.10.1 (0x0306AC100A01) \*Mar 7 04:21:15.263: Vil AAA/AUTHOR/IPCP: Start. Her address 172.16.10.1, we want 172.16.10.1 \*Mar 7 04:21:15.267: Vil AAA/AUTHOR/IPCP (2052567766): Port='Virtual-Access1' list='' service=NET \*Mar 7 04:21:15.267: AAA/AUTHOR/IPCP: Vi1 (2052567766) user='tac' \*Mar 7 04:21:15.267: Vil AAA/AUTHOR/IPCP (2052567766): send AV service=ppp \*Mar 7 04:21:15.267: Vi1 AAA/AUTHOR/IPCP (2052567766): send AV protocol=ip \*Mar 7 04:21:15.267: Vil AAA/AUTHOR/IPCP (2052567766): send AV addr\*172.16.10.1 \*Mar 7 04:21:15.267: Vil AAA/AUTHOR/IPCP (2052567766): found list "default" \*Mar 7 04:21:15.267: Vil AAA/AUTHOR/IPCP (2052567766): Method=radius (radius) \*Mar 7 04:21:15.267: RADIUS: unrecognized Microsoft VSA type 10 \*Mar 7 04:21:15.267: Vil AAA/AUTHOR (2052567766): Post authorization status = PASS REPL \*Mar 7 04:21:15.267: Vil AAA/AUTHOR/IPCP: Reject 172.16.10.1, using 172.16.10.1 \*Mar 7 04:21:15.267: Vil AAA/AUTHOR/IPCP: Processing AV service=ppp \*Mar 7 04:21:15.267: Vil AAA/AUTHOR/IPCP: Processing AV mschap\_mppe\_keys\*1p1T11=1v101~11a1W11151\1V1M1#11Z1`1k1} 111 \*Mar 7 04:21:15.267: Vil AAA/AUTHOR/IPCP: Processing AV addr\*172.16.10.1 \*Mar 7 04:21:15.267: Vil AAA/AUTHOR/IPCP: Authorization succeeded \*Mar 7 04:21:15.267: Vil AAA/AUTHOR/IPCP: Done. Her address 172.16.10.1, we want 172.16.10.1 \*Mar 7 04:21:15.271: Vil IPCP: O CONFACK [ACKrcvd] id 9 len 10 \*Mar 7 04:21:15.271: Vil IPCP: Address 172.16.10.1 (0x0306AC100A01) \*Mar 7 04:21:15.271: Vil IPCP: State is Open \*Mar 7 04:21:15.271: Vil IPCP: Install route to 172.16.10.1 \*Mar 7 04:21:22.571: Vil LCP: I ECHOREP [Open] id 1 len 12 magic 0x35BE1CB0 \*Mar 7 04:21:22.571: Vil LCP: Received id 1, sent id 1, line up \*Mar 7 04:21:30.387: Vi1 LCP: I ECHOREP [Open] id 2 len 12 magic 0x35BE1CB0 \*Mar 7 04:21:30.387: Vil LCP: Received id 2, sent id 2, line up angela#show vpdn

%No active L2TP tunnels %No active L2F tunnels PPTP Tunnel and Session Information Total tunnels 1 sessions 1 LocID Remote Name State Remote Address Port Sessions 29 estabd 192.168.1.47 2000 1 LocID RemID TunID Intf Username State Last Chg 29 32768 29 Vil tac estabd 00:00:31 %No active PPPoE tunnels angela# \*Mar 7 04:21:40.471: Vi1 LCP: I ECHOREP [Open] id 3 len 12 magic 0x35BE1CB0 \*Mar 7 04:21:40.471: Vi1 LCP: Received id 3, sent id 3, line up \*Mar 7 04:21:49.887: Vi1 LCP: I ECHOREP [Open] id 4 len 12 magic 0x35BE1CB0 \*Mar 7 04:21:49.887: Vil LCP: Received id 4, sent id 4, line up angela#ping 192.168.1.47 Type escape sequence to abort. Sending 5, 100-byte ICMP Echos to 192.168.1.47, timeout is 2 seconds: 11111 Success rate is 100 percent (5/5), round-trip min/avg/max = 484/584/732 ms \*Mar 7 04:21:59.855: Vil LCP: I ECHOREP [Open] id 5 len 12 magic 0x35BE1CB0 \*Mar 7 04:21:59.859: Vil LCP: Received id 5, sent id 5, line up \*Mar 7 04:22:06.323: Tnl 29 PPTP: timeout -> state change estabd to estabd \*Mar 7 04:22:08.111: Tnl 29 PPTP: EchoRQ -> state change estabd to estabd \*Mar 7 04:22:08.111: Tnl 29 PPTP: EchoRQ -> echo state change Idle to Idle \*Mar 7 04:22:09.879: Vil LCP: I ECHOREP [Open] id 6 len 12 magic 0x35BE1CB0 \*Mar 7 04:22:09.879: Vil LCP: Received id 6, sent id 6, line up angela#ping 172.16.10.1 Type escape sequence to abort. Sending 5, 100-byte ICMP Echos to 172.16.10.1, timeout is 2 seconds: 11111 Success rate is 100 percent (5/5), round-trip min/avg/max = 584/707/1084 ms\*Mar 7 04:22:39.863: Vi1 LCP: I ECHOREP [Open] id 7 len 12 magic 0x35BE1CB0 \*Mar 7 04:22:39.863: Vi1 LCP: Received id 7, sent id 7, line up angela#clear vpdn tunnel pptp tac Could not find specified tunnel

angela#show vpdn tunnel %No active L2TP tunnels %No active L2F tunnels PPTP Tunnel Information Total tunnels 1 sessions 1 LocID Remote Name State Remote Address Port Sessions estabd 192.168.1.47 2000 1 29 %No active PPPoE tunnels angela# \*Mar 7 04:23:05.347: Tnl 29 PPTP: timeout -> state change estabd to estabd angela# \*Mar 7 04:23:08.019: Tnl 29 PPTP: EchoRQ -> state change estabd to estabd \*Mar 7 04:23:08.019: Tnl 29 PPTP: EchoRQ -> echo state change Idle to Idle angela# \*Mar 7 04:23:09.887: Vil LCP: I ECHOREP [Open] id 10 len 12 magic 0x35BE1CB0 \*Mar 7 04:23:09.887: Vi1 LCP: Received id 10, sent id 10, line up

# **Verificar**

Esta seção fornece informações que você pode usar para confirmar se sua configuração está funcionando adequadamente.

Determinados comandos show são suportados pela Ferramenta Output Interpreter, que permite que você veja uma análise do resultado do comando show.

 show vpdn - Exibe informações sobre os túneis do Level 2 Forwarding (L2F) Protocol ativo e identificadores de mensagem em uma VPDN.

Você também pode usar show vpdn ? para ver outros comandos show específicos para VPDN.

## **Troubleshoot**

Esta seção fornece informações que podem ser usadas para o troubleshooting da sua configuração.

#### Comandos para Troubleshooting

Determinados comandos show são suportados pela Ferramenta Output Interpreter, que permite que você veja uma análise do resultado do comando show.

**Observação:** antes de emitir comandos **debug**, consulte <u>Informações importantes sobre</u> <u>comandos debug</u>.

- debug aaa authentication Exibe informações sobre a autenticação AAA/TACACS+.
- debug aaa authorization Exibe informações sobre a autorização AAA/TACACS+.
- debug ppp negotiation Exibe pacotes PPP transmitidos durante a inicialização de PPP, em

que as opções de PPP são negociadas.

- debug ppp authentication Exibe mensagens de protocolo de autenticação, incluindo intercâmbios de pacote de Protocolo de Autenticação de Desafio (CHAP) e intercâmbios de Protocolo de Autenticação de Senha (PAP).
- debug radius Exibe informações detalhadas de depuração associadas ao RADIUS. Se a autenticação funcionar, mas houver problemas com a criptografia MPPE, use um dos comandos de debugação.
- debug ppp mppe packet Exibe todo o tráfego MPPE de entrada e de saída.
- debug ppp mppe event Exibe as principais ocorrências de MPPE.
- debug ppp mppe detailed Exibe informações detalhadas de MPPE.
- debug vpdn l2x-packets Exibe mensagens sobre os cabeçalhos e de protocolo e o status de L2F.
- debug vpdn events Exibe mensagens sobre eventos que fazem parte do estabelecimento ou encerramento normal de túnel.
- debug vpdn errors Exibe erros que impedem que um túnel seja estabelecido ou erros que fazem com que o túnel estabelecido seja fechado.
- debug vpdn packets Exibe cada pacote de protocolo trocado. Essa opção pode resultar em um grande número de mensagens de depuração e normalmente deve ser usada somente em um chassi de depuração com uma única sessão ativa.

#### Encapuslamento dividido

Suponhamos que o roteador gateway seja um roteador ISP. Quando o túnel PPTP é ativado no PC, a rota PPTP é instalada com uma métrica maior do que o padrão anterior, então a conectividade com a Internet é perdida. Para resolver o problema, modifique o roteamento da Microsoft para excluir o padrão e reinstalar a rota padrão (para isso, é necessário saber o endereço IP atribuído ao cliente PPTP; no exemplo atual, é 172.16.10.1):

route delete 0.0.0.0 route add 0.0.0.0 mask 0.0.0.0 192.168.1.47 metric 1 route add 172.16.10.1 mask 255.255.255.0 192.168.1.47 metric 1

#### Se o cliente não está configurado para criptografia

Na guia Security na conexão dial-up usada para a sessão PPTP, você pode definir os parâmetros de autenticação do usuário. Por exemplo, podem ser PAP, CHAP, MS-CHAP, ou login de domínio do Windows. Se você escolheu a opção No Encryption Allowed (o servidor desconecta se precisar de criptografia) na seção Properties da conexão VPN, uma mensagem de erro PPTP poderá ser exibida no cliente:

Registering your computer on the network.. Error 734: The PPP link control protocol was terminated. Debugs on the router: \*Mar 8 22:38:52.496: Vil AAA/AUTHOR/FSM: Check for unauthorized mandatory AV's \*Mar 8 22:38:52.496: Vil AAA/AUTHOR/FSM: Processing AV service=ppp \*Mar 8 22:38:52.496: Vil AAA/AUTHOR/FSM: Processing AV protocol=ccp \*Mar 8 22:38:52.496: Vil AAA/AUTHOR/FSM: Succeeded \*Mar 8 22:38:52.500: Vil CCP: O CONFACK [ACKrcvd] id 7 len 10 \*Mar 8 22:38:52.500: Vil CCP: MS-PPC supported bits 0x01000020 (0x120601000020)

\*Mar 8 22:38:52.500: Vil CCP: State is Open \*Mar 8 22:38:52.500: Vi1 MPPE: RADIUS keying material missing \*Mar 8 22:38:52.500: Vil CCP: O TERMREQ [Open] id 5 len 4 \*Mar 8 22:38:52.524: Vil IPCP: I CONFREQ [ACKrcvd] id 8 len 10 \*Mar 8 22:38:52.524: Vil IPCP: Address 0.0.0.0 (0x03060000000) \*Mar 8 22:38:52.524: Vil AAA/AUTHOR/IPCP: Start. Her address 0.0.0.0, we want 172.16.10.1 \*Mar 8 22:38:52.524: Vil AAA/AUTHOR/IPCP: Processing AV service=ppp \*Mar 8 22:38:52.524: Vil AAA/AUTHOR/IPCP: Processing AV protocol=ip \*Mar 8 22:38:52.524: Vil AAA/AUTHOR/IPCP: Authorization succeeded \*Mar 8 22:38:52.524: Vil AAA/AUTHOR/IPCP: Done. Her address 0.0.0.0, we want 172.16.10.1 \*Mar 8 22:38:52.524: Vil IPCP: O CONFNAK [ACKrcvd] id 8 len 10 \*Mar 8 22:38:52.524: Vil IPCP: Address 172.16.10.1 (0x0306AC100A01) \*Mar 8 22:38:52.640: Vil CCP: I TERMACK [TERMsent] id 5 len 4 \*Mar 8 22:38:52.640: Vil CCP: State is Closed \*Mar 8 22:38:52.640: Vil MPPE: Required encryption not negotiated \*Mar 8 22:38:52.640: Vil IPCP: State is Closed \*Mar 8 22:38:52.640: Vil PPP: Phase is TERMINATING [0 sess, 0 load] \*Mar 8 22:38:52.640: Vil LCP: O TERMREQ [Open] id 13 len 4 \*Mar 8 22:38:52.660: Vil IPCP: LCP not open, discarding packet 8 22:38:52.776: Vil LCP: I TERMACK [TERMsent] id 13 len 4 \*Mar \*Mar 8 22:38:52.776: Vil AAA/AUTHOR/FSM: (0): LCP succeeds trivially \*Mar 8 22:38:52.780: Vil LCP: State is Closed \*Mar 8 22:38:52.780: Vil PPP: Phase is DOWN [0 sess, 0 load] \*Mar 8 22:38:52.780: Vi1 VPDN: Cleanup \*Mar 8 22:38:52.780: Vil VPDN: Reset \*Mar 8 22:38:52.780: Vil Tnl/Cl 33/33 PPTP: close -> state change estabd to terminal \*Mar 8 22:38:52.780: Vi1 Tnl/Cl 33/33 PPTP: Destroying session, trace follows: \*Mar 8 22:38:52.780: -Traceback= 60C4A150 60C4AE48 60C49F68 60C4B5AC 60C30450 60C18B10 60C19238 60602CC4 605FC380 605FB730 605FD614 605F72A8 6040DE0C 6040DDF8 \*Mar 8 22:38:52.784: Vi1 Tnl/Cl 33/33 PPTP: Releasing idb for tunnel 33 session 33 \*Mar 8 22:38:52.784: Vi1 VPDN: Reset \*Mar 8 22:38:52.784: Tnl 33 PPTP: no-sess -> state change estabd to wt-stprp \*Mar 8 22:38:52.784: Vil VPDN: Unbind interface \*Mar 8 22:38:52.784: Vil VPDN: Unbind interface \*Mar 8 22:38:52.784: Vil VPDN: Reset \*Mar 8 22:38:52.784: Vil VPDN: Unbind interface

Se o cliente estiver configurado para criptografia e o roteador não estiver

A seguinte mensagem é exibida no PC:

Registering your computer on the network ... Errror 742: The remote computer doesnot support the required data encryption type. On the Router: \*Mar 9 01:06:00.868: Vi2 CCP: I CONFREQ [Not negotiated] id 5 len 10 \*Mar 9 01:06:00.868: Vi2 CCP: MS-PPC supported bits 0x010000B1 (0x1206010000B1) \*Mar 9 01:06:00.868: Vi2 LCP: O PROTREJ [Open] id 18 len 16 protocol CCP (0x80FD0105000A1206010000B1) \*Mar 9 01:06:00.876: Vi2 IPCP: I CONFREQ [REQsent] id 6 len 34 \*Mar 9 01:06:00.876: Vi2 IPCP: Address 0.0.0.0 (0x03060000000) \*Mar 9 01:06:00.876: Vi2 IPCP: PrimaryDNS 0.0.0.0 (0x81060000000) PrimaryWINS 0.0.0.0 (0x82060000000) \*Mar 9 01:06:00.876: Vi2 IPCP: \*Mar 9 01:06:00.876: Vi2 IPCP: SecondaryDNS 0.0.0.0 (0x83060000000)

```
*Mar 9 01:06:00.876: Vi2 IPCP:
                                  SecondaryWINS 0.0.0.0 (0x84060000000)
*Mar 9 01:06:00.880: Vi2 AAA/AUTHOR/IPCP: Start.
Her address 0.0.0.0, we want 0.0.0.0
*Mar 9 01:06:00.880: Vi2 AAA/AUTHOR/IPCP: Processing AV service=ppp
*Mar 9 01:06:00.880: Vi2 AAA/AUTHOR/IPCP: Processing AV
mschap_mppe_keys*1p1T11=1v101~11a1W11151\1V1M1#1
1Z1`1k1}111
*Mar 9 01:06:00.880: Vi2 AAA/AUTHOR/IPCP: Authorization succeeded
*Mar 9 01:06:00.880: Vi2 AAA/AUTHOR/IPCP: Done.
Her address 0.0.0.0, we want 0.0.0.0
*Mar 9 01:06:00.880: Vi2 IPCP: Pool returned 172.16.10.1
*Mar 9 01:06:00.880: Vi2 IPCP: O CONFREJ [REQsent] id 6 len 28
*Mar 9 01:06:00.880: Vi2 IPCP: PrimaryDNS 0.0.0.0 (0x81060000000)
*Mar 9 01:06:00.880: Vi2 IPCP: PrimaryWINS 0.0.0.0 (0x82060000000)
                                SecondaryDNS 0.0.0.0 (0x83060000000)
*Mar
     9 01:06:00.880: Vi2 IPCP:
*Mar 9 01:06:00.880: Vi2 IPCP:
                                 SecondaryWINS 0.0.0.0 (0x84060000000)
*Mar 9 01:06:00.884: Vi2 IPCP: I CONFACK [REQsent] id 8 len 10
*Mar 9 01:06:00.884: Vi2 IPCP: Address 172.16.10.100 (0x0306AC100A64)
*Mar 9 01:06:01.024: Vi2 LCP: I TERMREQ [Open] id 7 len 16
(0x79127FBE003CCD74000002E6)
*Mar 9 01:06:01.024: Vi2 LCP: O TERMACK [Open] id 7 len 4
*Mar 9 01:06:01.152: Vi2 Tnl/Cl 38/38 PPTP: ClearReq -> state change
estabd to terminal
*Mar 9 01:06:01.152: Vi2 Tnl/Cl 38/38 PPTP: Destroying session, trace
follows:
*Mar 9 01:06:01.152: -Traceback= 60C4A150 60C4AE48 60C49F68 60C4B2CC
60C4B558 60C485E0 60C486E0 60C48AB8 6040DE0C 6040DDF8
*Mar 9 01:06:01.156: Vi2 Tnl/Cl 38/38 PPTP: Releasing idb for tunnel 38
session 38
*Mar 9 01:06:01.156: Vi2 VPDN: Reset
*Mar 9 01:06:01.156: Tnl 38 PPTP: no-sess -> state change estabd to
wt-stprp
*Mar 9 01:06:01.160: %LINK-3-UPDOWN: Interface Virtual-Access2, changed
state to down
*Mar 9 01:06:01.160: Vi2 LCP: State is Closed
*Mar 9 01:06:01.160: Vi2 IPCP: State is Closed
*Mar 9 01:06:01.160: Vi2 PPP: Phase is DOWN [0 sess, 0 load]
*Mar 9 01:06:01.160: Vi2 VPDN: Cleanup
*Mar 9 01:06:01.160: Vi2 VPDN: Reset
*Mar 9 01:06:01.160: Vi2 VPDN: Unbind interface
*Mar 9 01:06:01.160: Vi2 VPDN: Unbind interface
*Mar 9 01:06:01.160: Vi2 VPDN: Reset
*Mar 9 01:06:01.160: Vi2 VPDN: Unbind interface
*Mar
     9 01:06:01.160: AAA/MEMORY: free_user (0x6273D528) user='tac' ruser=''
port='Virtual-Access2' rem_addr='' authen_type=MSCHAP service=PPP priv=1
*Mar 9 01:06:01.324: Tnl 38 PPTP: StopCCRQ -> state change wt-stprp to wt-stprp
*Mar 9 01:06:01.324: Tnl 38 PPTP: Destroy tunnel
*Mar 9 01:06:02.160: %LINEPROTO-5-UPDOWN: Line protocol on Interface
Virtual-Access2, changed state to down
```

#### Desativando o MS-CHAP quando o PC é configurado para criptografia

A seguinte mensagem é exibida no PC:

The current encryption selection requires EAP or some version of MS-CHAP logon security methods.

Se o usuário especificar um nome de usuário ou uma senha incorretos, veremos a seguinte saída.

No PC:

Verifying Username and Password.. Error 691: Access was denied because the username and/or password was invalid on the domain.

No roteador:

\*Mar 9 01:13:43.192: RADIUS: Received from id 139 10.200.20.245:1645, Access-Reject, len 42 \*Mar 9 01:13:43.192: Attribute 26 22 0000013702101545 \*Mar 9 01:13:43.192: AAA/AUTHEN (608505327): status = FAIL \*Mar 9 01:13:43.192: Vi2 CHAP: Unable to validate Response. Username tac: Authentication failure \*Mar 9 01:13:43.192: Vi2 MS-CHAP: O FAILURE id 21 len 13 msg is "E=691 R=0" \*Mar 9 01:13:43.192: Vi2 PPP: Phase is TERMINATING [0 sess, 0 load] \*Mar 9 01:13:43.192: Vi2 LCP: O TERMREQ [Open] id 20 len 4 \*Mar 9 01:13:43.196: AAA/MEMORY: free\_user (0x62740E7C) user='tac' ruser='' port='Virtual-Access2' rem\_addr='' authen\_type=MSCHAP service=PPP priv=1

Quando o servidor Radius não estiver comunicativo

Podemos ver a seguinte saída no roteador:

\*Mar 9 01:18:32.944: RADIUS: Retransmit id 141
\*Mar 9 01:18:42.944: RADIUS: Tried all servers.
\*Mar 9 01:18:42.944: RADIUS: No valid server found. Trying any viable server
\*Mar 9 01:18:42.944: RADIUS: Tried all servers.
\*Mar 9 01:18:42.944: RADIUS: No response for id 141
\*Mar 9 01:18:42.944: Radius: No response from server
\*Mar 9 01:18:42.944: AAA/AUTHEN (374484072): status = ERROR

### Informações Relacionadas

- PPTP com MPPE
- <u>Página Tecnologia de PPTP</u>
- Entendendo o VPDN
- Entendendo o RADIUS
- <u>Configurando o CiscoSecure ACS para a autenticação PPTP do roteador Windows</u>
- <u>Suporte Técnico e Documentação Cisco Systems</u>